| 발급 방법  | 발급 장소                    | 비고                                                                                |
|--------|--------------------------|-----------------------------------------------------------------------------------|
| 방문 발급  | 학생서비스센터 증명서 무인발급기        | <ul><li> 스타센터 학사지원실 입구</li><li> 발급비용: 400원</li></ul>                              |
| 온라인 발급 | - 전주대학교 홈페이지<br>- inSTAR | <ul> <li>별도 회원가입 절차 필요</li> <li>상세 발급 방법: 페이지 참조</li> <li>발급비용: 1,400원</li> </ul> |

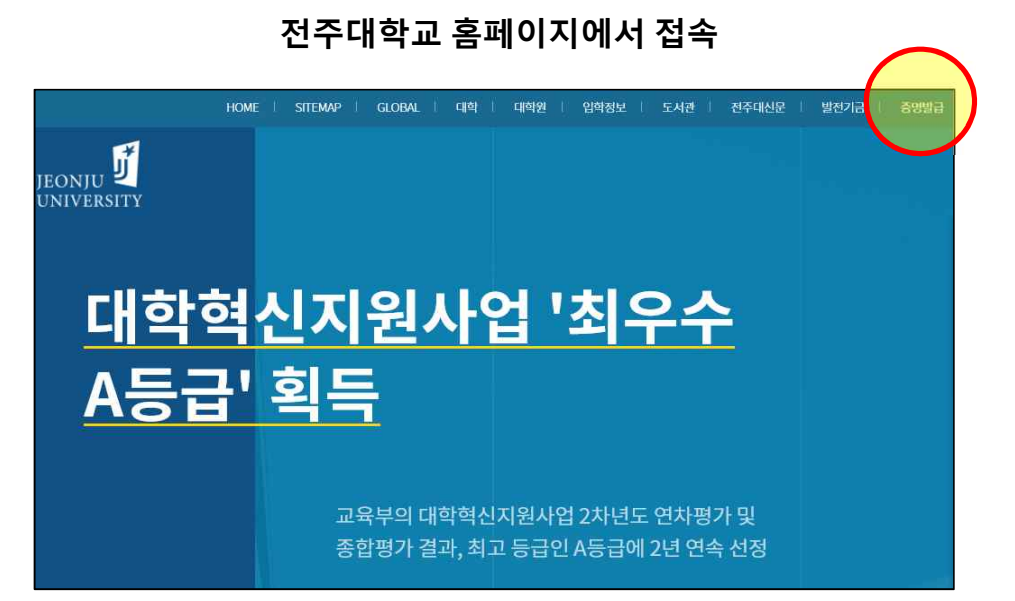

#### 재학생 inSTAR에서 접속

| <u>─</u><br>त्र्नुसक्ब ∰ <sub>inSTAR</sub> | ① Office 365 📽 Apple on Campus 교육할인스트이 (여도가)<br>[월표객유가장] 경양방급 1 원 이건 1 1 1 명예당 습 통압개정관리 (西 개인정보수정 |  |  |
|--------------------------------------------|---------------------------------------------------------------------------------------------------|--|--|
| ol0 · 장학관리                                 | Home 〉 강학/등록 〉 <b>강학금 수혜현함 (USE_1300)</b>                                                         |  |  |
| · 장학금 온라인신청<br>학사관리                        | · 해변도 2021 · 학 기 1학기 · ·                                                                          |  |  |
| • 장학금 지급계좌관리                               |                                                                                                   |  |  |
| - 강학금 수례현황<br>수강신청                         |                                                                                                   |  |  |
| ·····································      |                                                                                                   |  |  |
| · 등록금 고지서                                  |                                                                                                   |  |  |
| 강학/등록 · 분할납부 신청                            |                                                                                                   |  |  |
| ▶ 교육비납입 증명서 출력                             |                                                                                                   |  |  |
| 대학생활 · 공지사항                                |                                                                                                   |  |  |
| <b>〇</b><br>第386 /<br>晋ふ思                  |                                                                                                   |  |  |
|                                            |                                                                                                   |  |  |
| 개인(팀)프<br>로젝트                              |                                                                                                   |  |  |
|                                            |                                                                                                   |  |  |

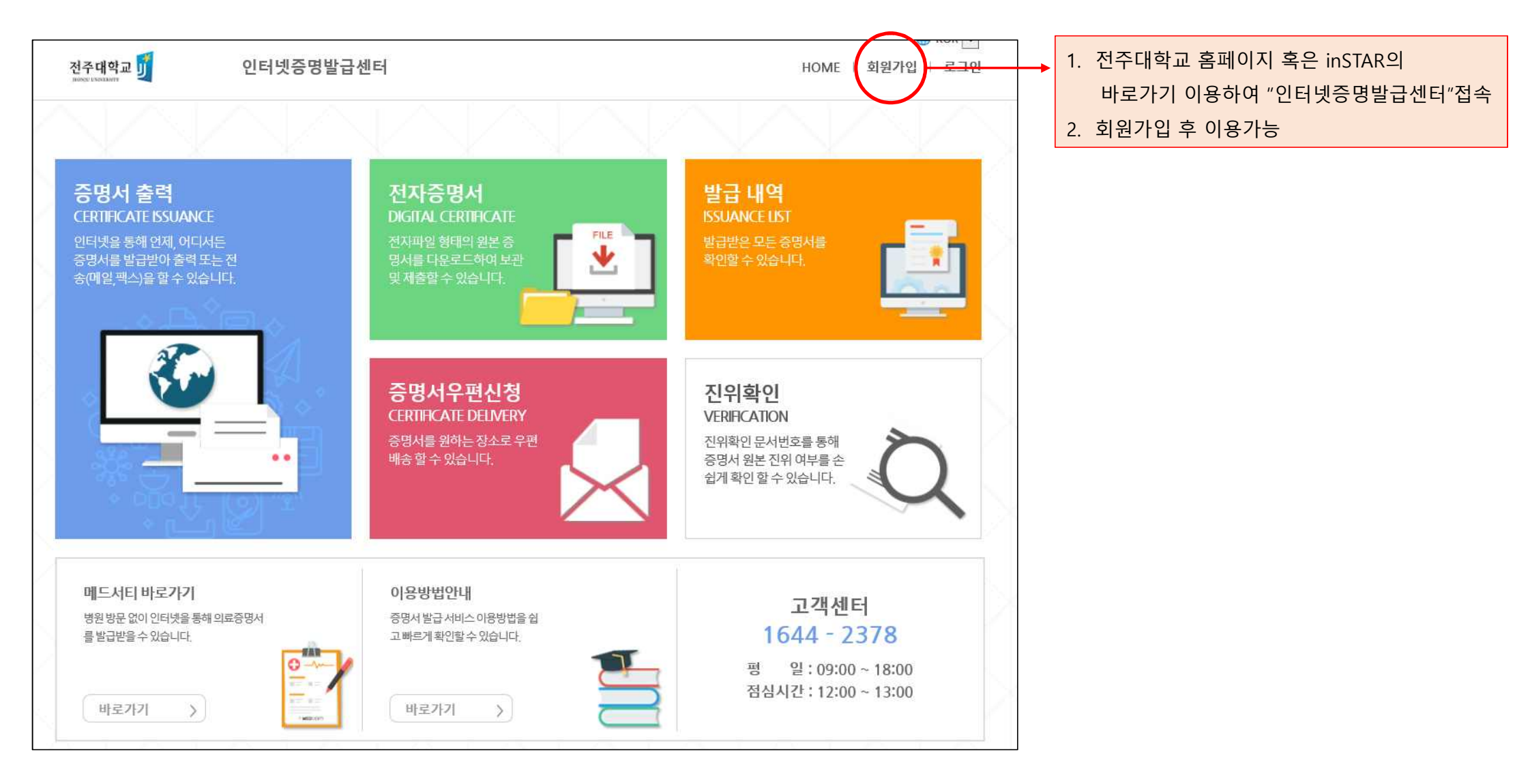

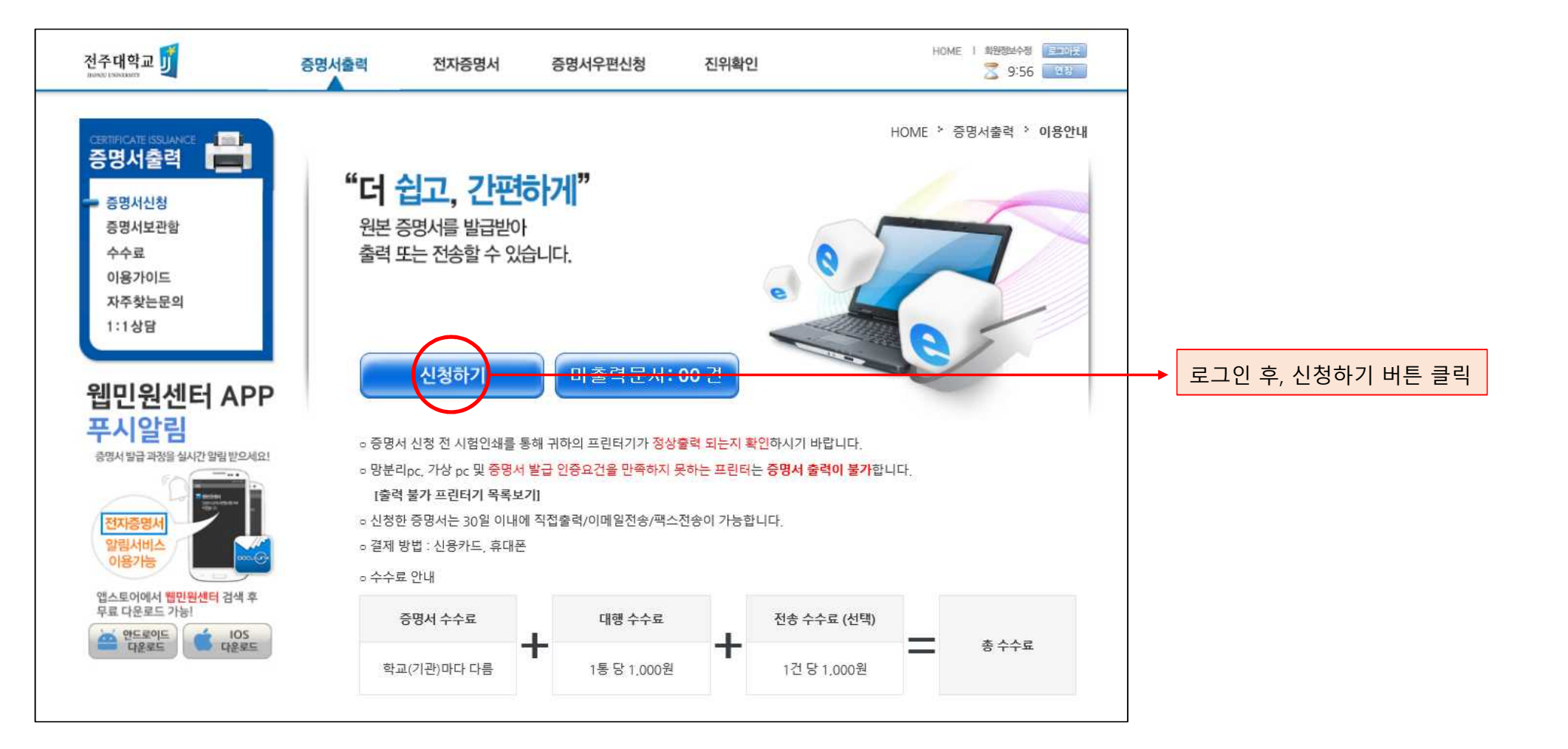

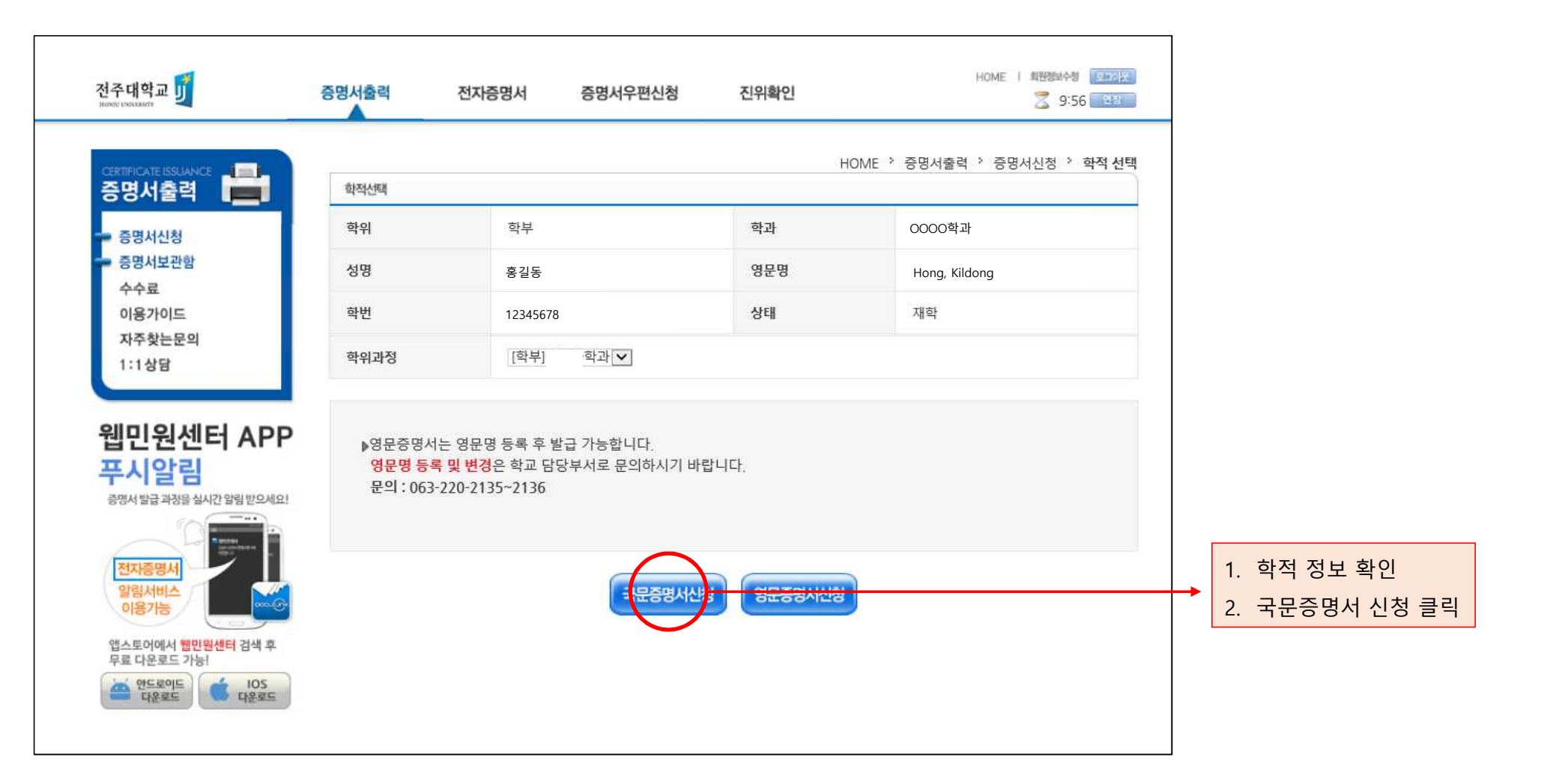

| 전주대학교                                                                                      | 증명서출력 전자증명서 증명서우편신청                                                                                                    | HOME I 화면행보수행 (로파이) 전위확인 2 9:56 전환                                                       |                                 |
|--------------------------------------------------------------------------------------------|----------------------------------------------------------------------------------------------------|------------------------------------------------------------------------------------------|---------------------------------|
| ROOULENAISON<br>CERTIFICATE ISSUANCE<br>중명서출력<br>증명서보관함<br>수수료<br>이용가이드<br>자주찾는문의<br>1:1상담 | 중명사선택<br>※ 여러가지 증명서를 한번에 신청할<br>중명서<br>성적증명서<br>성적증명서(백분율)<br>성적증명서(백분율)                                                                                                    | HOME > 증명서출력 > 증명서신청 > 증명서선택<br>한수 없습니다. 한개씩 신청해 주세요.<br>통수 신청<br>1 또 신청<br>1 또 신청       |                                 |
| 웹민원센터 APP<br>푸시알림<br>중명서발급과정을 실시간 알림 받으세요!                                                 | 구효공정시(제약유약)<br>입학성적증명서<br>장화금미수지증명서<br>장학금수혜증명저                                                                                                    | I♥         신청           I♥         신청           I♥         신청                            | 1. 발급을 희망하는 증명서 수량 선택 :         |
| 신사응행시<br>알림서비스<br>이용가능<br>앱스토어에서 웹민원센터 검색 후<br>무료 다운로드 가능!                                 | 재학승명자(최종학력승명서)<br>졸업예정증명서<br>학적부                                                                                                    | 1♥         신청           1♥         신청           1♥         신청                            | 신성버튼 클릭국분증명서 신성 클릭<br>2. 수수료 결제 |
| · 대용로드<br>대용로드<br>· IOS                                                                    | <ul> <li>▶ 잠깐! 학교에 확인하셨나요?</li> <li>졸업예정증명서/교육비납입증명서/성적증명서/수료증명서<br/>업데이트 되는 증명서는 학교에서 전산 입력을 완료하였는고</li> <li>▶ 문의: 전주대학교063-220-2135~2136</li> <li>▶ 목록에 없는 증명서는 학교 및 학적 상태에 따라 인터넷 발달<br/>발급 가능여부를 학교에 문의하시기 바랍니다.</li> </ul> | I와 같이 학기가 변경된 직후에 최신 내용이<br>지 발급 전 필히 확인하신 후 신청하시기 바랍니다.<br><mark>급이 불가한 증명서</mark> 입니다, |                                 |